## 1. Barometric Pressure Sensor(대기압, LPS25)테스트

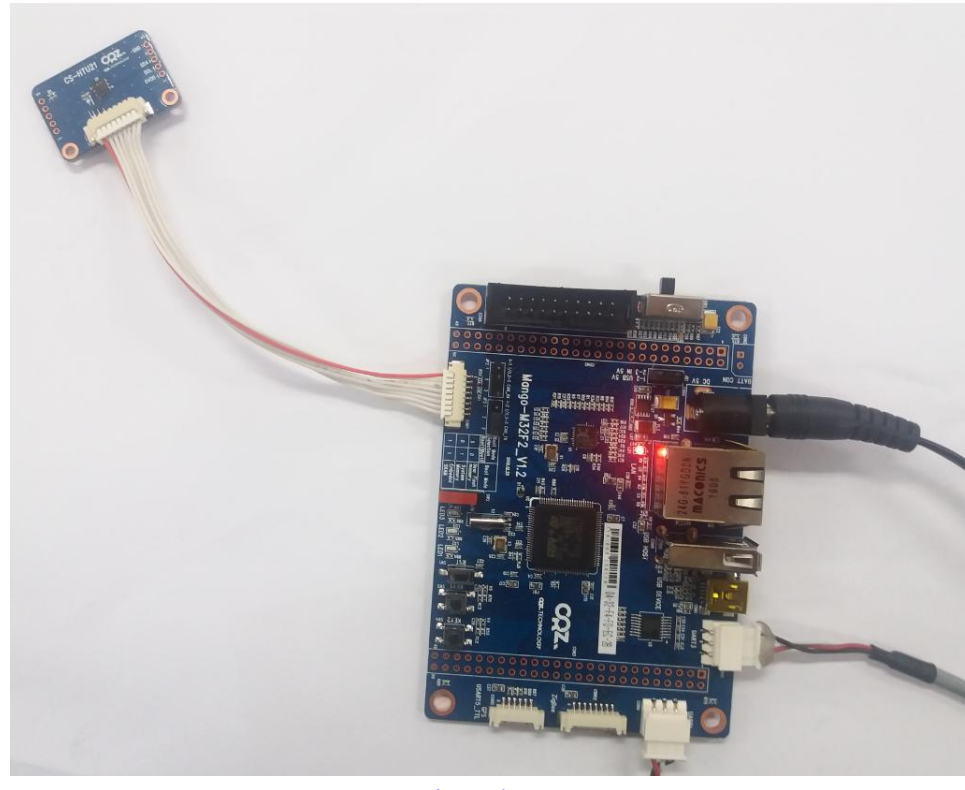

- Mango-M32F2 Main Board 구매
- Humidity Sensor (온습센서 HTU21)
- <u>이미지 Write 하기</u>
- <u>Source 다운로드</u>
- 프로그램을 다운로드하고 실행 시키면 터미널 창에서 아래와 같은 화면을 볼 수 있습니다.

| Press menu key            |
|---------------------------|
|                           |
| 0> System Information     |
|                           |
| 1> Test LED               |
|                           |
| 3> Test Light BH1600      |
| 4> Test 3-AXIS BMA150     |
| 5> Test Pressure BMP085   |
| 6> Test Gyro L3G4200DH    |
| 7> Test Remocon ROM-WT138 |

8> Test GPS

9> Test Light BH1721

o> Test OLED

h> Test Humidity HTU21

-----

x> quit

h is selected

실행을 하면 아래와 같은 화면을 볼 수 있습니다.

Sensor의 값이 출력된다.

Press menu key

-----

1> Get Temperature Data

2> Get Humidity Data

-----

x> quit

11 is selected

data[0]: 0x6B, data[1]: 0x3C, data[2]: 0xF7

data16Val: 0x6B3C, Temperature: 26.756346

Press menu key

-----

1> Get Temperature Data

2> Get Humidity Data

-----

x> quit

22 is selected

data[0]: 0x5E, data[1]: 0x76, data[2]: 0xD4 data16Val: 0x5E76, Humidity: 40.123505